## Handleiding scannen met de WiFi-printer

Om te kunnen scannen met de iPad via de WiFi-printer is het noodzakelijk dat op de iPad de 'Canon iAPP' gedownload is. Deze app is gratis en te vinden in de Appstore.

- 1. Zet de printer aan (wacht even tot het 'geratel' over, dan is de printer gereed)
- 2. Leg het document op de glasplaat
- 3. Druk op de 'Canon iAPP' op je iPad
- 4. Dan volgt een pop-up met "Cannot use ...", druk op OK
- 4. Druk boven in het beeld op 'Scan'
- 5. Druk op het 'tandwiel' om de instellingen aan te geven / te bevestigen
- 6. De 'Scan' knop rechts onder in beeld wordt geactiveerd (licht groen op) en druk hierop.
- 7. Via een pop-up wordt zichtbaar dat de scanopdracht wordt verwerkt "Scanning"
- 8. Na het (in het klein) verschijnen van het gescande document kan het document opgeslagen worden door op "Exit" te drukken.
- 9. Via de versturen naar button rechts boven in beeld (hokje met pijltje naar buiten) kan voor diverse opslagmedia gekozen worden, onder andere via "Open in other app" kan gekozen worden voor opsaan in GO-app of een ander programma dat op de iPad is geïnstalleerd.